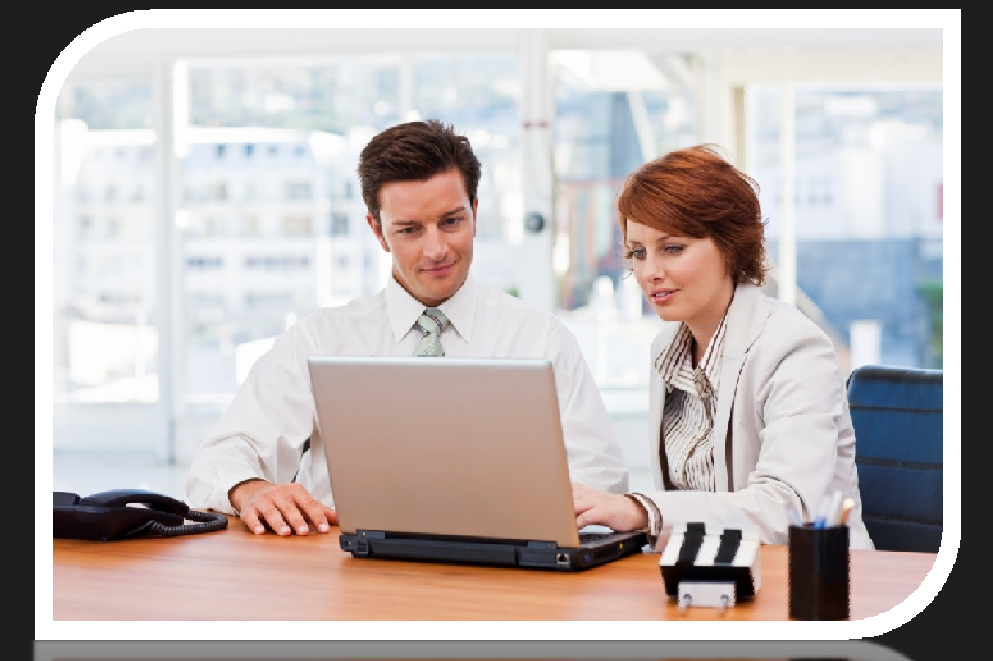

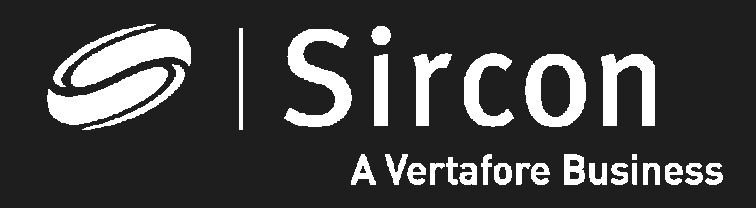

How to look up education course offerings

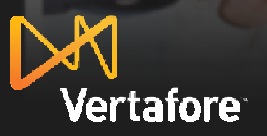

© 2010 Vertafore, Inc. Proprietary

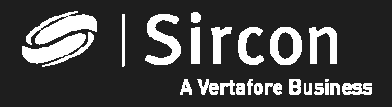

#### How to look up education course offerings'

Go to <u>http://www.sircon.com/indiana</u> or your Producer*EDGE* subscription and click on "Look up education courses and credits"

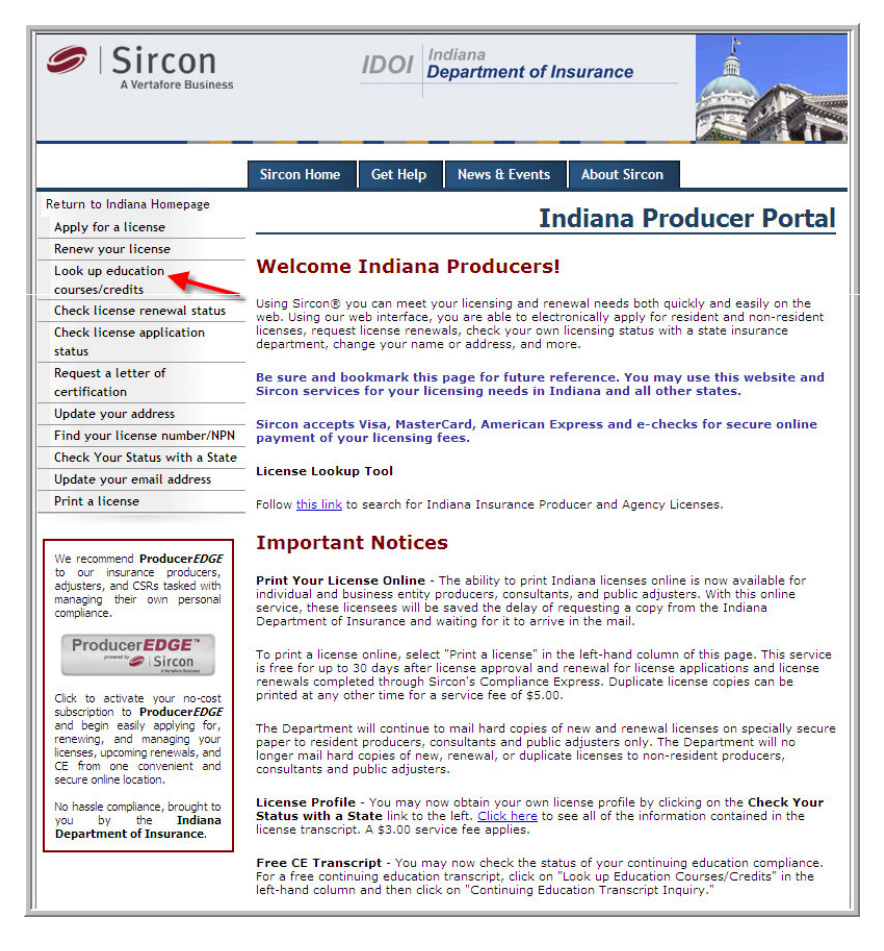

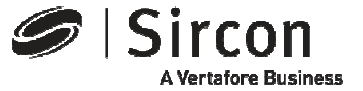

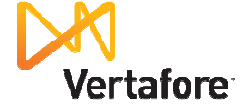

#### Select "Available Course Offerings Inquiry"

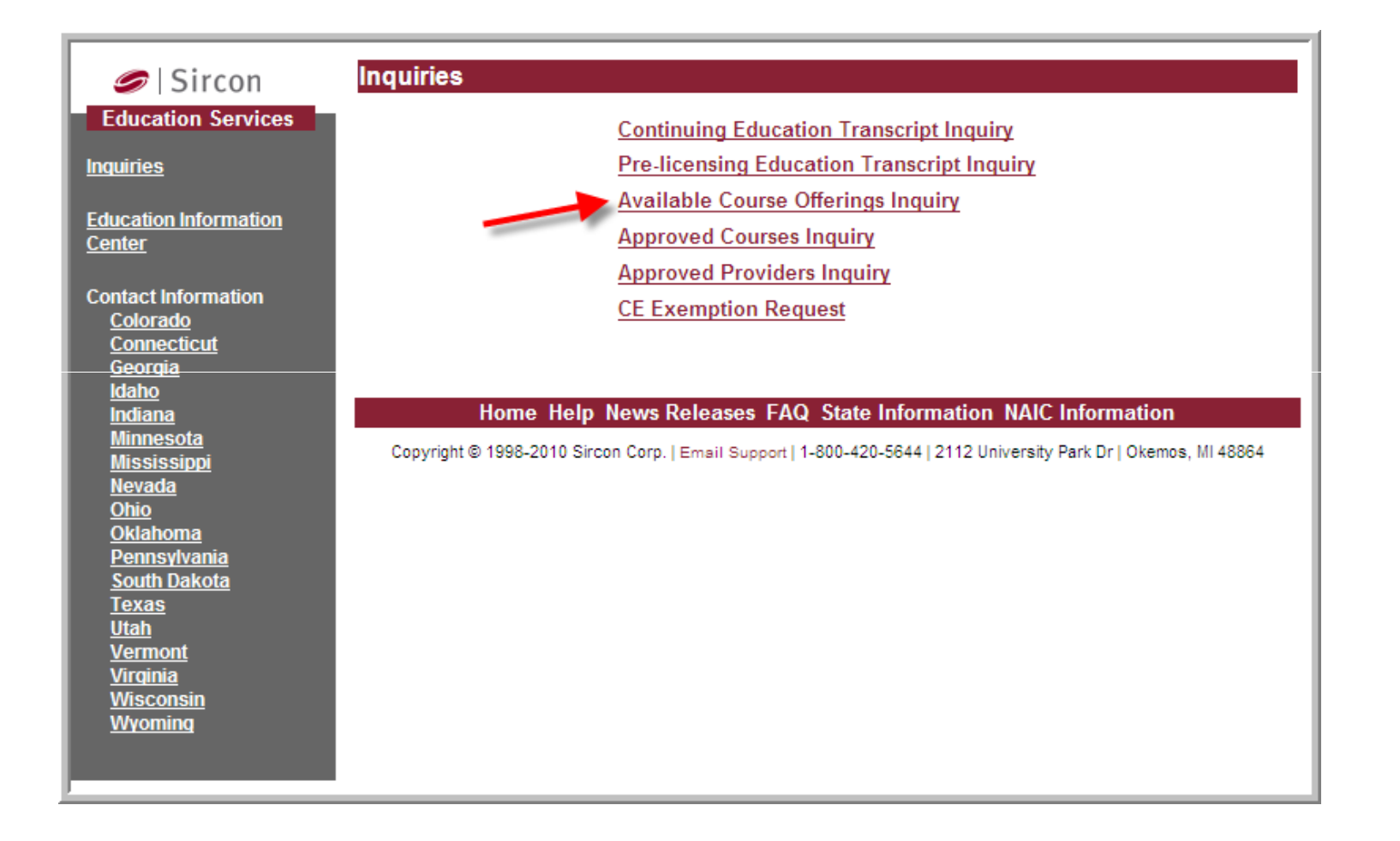

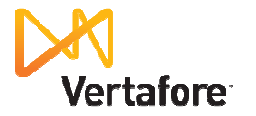

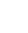

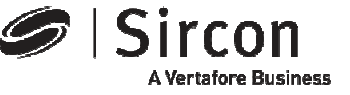

#### Select your state

#### Click on the "State" dropdown arrow link and select "Indiana"

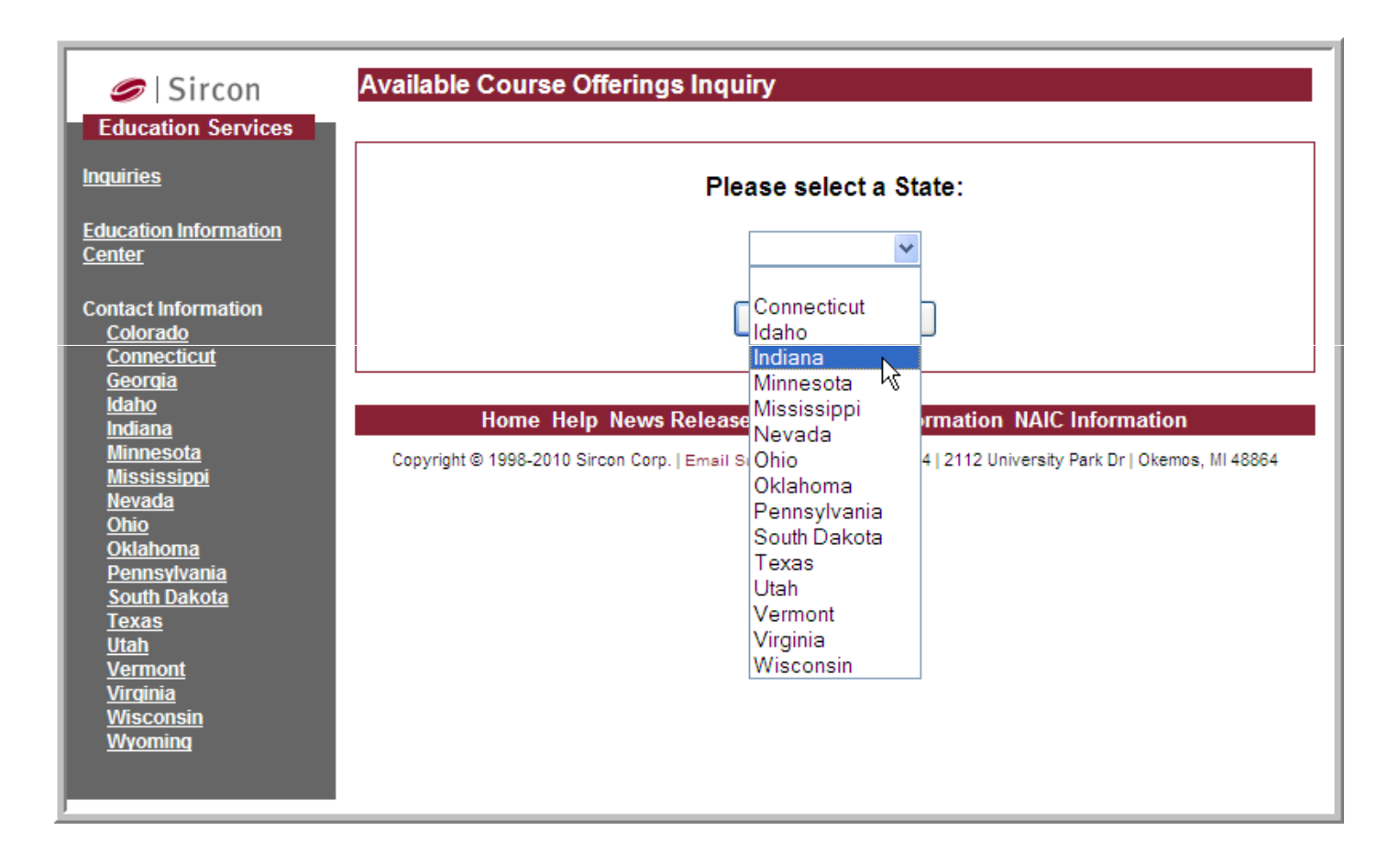

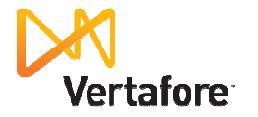

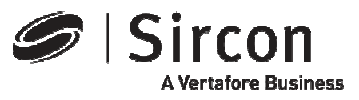

#### **Enter education selection criteria**

You may select a specific Indiana education provider or leave the field blank to search for all Indiana providers, enter one or more course categories and date range for course offerings. Click "Submit" to locate a list of available courses.

| 🥏   Sircon                                                                   | Available Course Offerings Inquiry                                                                               |
|------------------------------------------------------------------------------|----------------------------------------------------------------------------------------------------|
| Education Services                                                           | Provider Name<br>Education Type Continuing Education * Required                                                  |
| Center<br>Contact Information<br>Colorado                                    | Crop<br>Ethics<br>Financial Planning                                                                             |
| <u>Connecticut</u><br><u>Georgia</u><br><u>Idaho</u><br>Indiana<br>Minnesota | Course Category General                                                                                          |
| <u>Mississippi</u><br><u>Nevada</u><br><u>Ohio</u><br>Oklahoma               | Course Date From 10-01-2010 To 12-01-2010 * Required (mm-dd-waw)                                                 |
| <u>Pennsylvania</u><br><u>South Dakota</u><br><u>Texas</u><br><u>Utah</u>    | Course Hours Cancel Change State                                                                                 |
| Vermont<br>Virginia<br>Wisconsin<br>Wyoming                                  | Home Help News Releases FAQ State Information NAIC Information                                                   |
|                                                                              | Copyright © 1998-2010 Sircon Corp.   Emsil Support   1-800-420-5644   2112 University Park Dr   Okemos, MI 48864 |

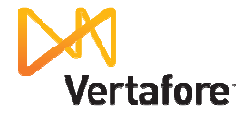

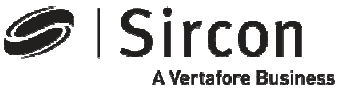

### View, save or print the course list

## Scroll down to review the entire list of available course offerings. Education providers are listed alphabetically.

| Sircon                                                                                                    | Provider: BROKER EDUCATIONAL SALES AND TRAINING, INC. (71509)<br>7137 CONGRESS ST,<br>NEW PORT RICHEY, FL 34653-1840                       | Phone: 727-372-7733<br>Fax :<br>Toll : 800-345-5669         |                                                                  |            |                     |  |
|----------------------------------------------------------------------------------------------------|----------------------------------------------------------------------------------------------------|-------------------------------------------------------------|------------------------------------------------------------------|------------|---------------------|--|
| Inquiries<br>Education Information<br>Center<br>Contact Information<br>Colorado<br>Connecticut<br>Georgia<br>Idaho<br>Indiana<br>Minnesota<br>Mississippi<br>Nevada<br>Ohio<br>Oklahoma | Course Name<br>INDIVIDUAL RETIREMENT ACCOUNTS AND DISTRIBUTION                                                                             | Public<br>Y                                                 | Credits<br>1.0                                                   | Type<br>CE | Method<br>Classroom |  |
|                                                                                                    | Category                                                                                                    | Credit Hours                                                |                                                                  |            |                     |  |
|                                                                                                    | Line<br>Location<br>Calamos Investments,2020 Calamos Court<br>Naperville, IL 60563                                                         | Date Offered<br>10-21-2010 - 10-21-2010 01:30 pm - 02:30 pm |                                                                  |            |                     |  |
|                                                                                                    | Provider: Connecticut General Life Insurance Company (68467)<br>Two Liberty Place, 1601 Chestnut St., TL14A<br>Philadelphia, PA 19192-2362 |                                                             | Phone: 215-76<br>Fax :<br>Toll :                                 | 1-1000     |                     |  |
|                                                                                                    | Course Name<br>GROUP BENEFITS CONSULT- PROD TRAINING (16775)                                                                               | Public<br>N                                                 | Credits<br>2.0                                                   | Type<br>CE | Method<br>Classroom |  |
| <u>Pennsylvania</u><br><u>South Dakota</u><br><u>Texas</u>                                                                                                    | Category<br>Life                                                                                                    | Credit Hours<br>2.0                                         |                                                                  |            |                     |  |
| <u>Utah</u><br><u>Vermont</u><br><u>Virginia</u><br>Wisconsin                                                                                                    | Location<br>APEX,8500 Keystone Crossing Suite 490<br>Indianapolis, IN 46240                                                                | Date Offered<br>10-14-2010 - 1                              | n <b>te Offered</b><br>-14-2010 - 10-14-2010 11:00 am - 01:00 pm |            |                     |  |
| Wyoming                                                                                                    | Gibson,9001 N. Wesleyan Rd Suite 100<br>Indianapolis, IN 46268                                                                             | 10-20-2010 - 10-20-2010 09:00 am - 11:00 am                 |                                                                  |            |                     |  |
|                                                                                                    | LONG TERM DISABILITY- UNDERWRITING AND PRICING (21661)                                                                                     | N                                                           | 2.0                                                              | CE         | Classroom           |  |
|                                                                                                    | Category<br>Life                                                                                                    | Credit Hours<br>2.0                                         |                                                                  |            |                     |  |
|                                                                                                    | Location<br>Educational Services Company,3535 E. 96th St. Suite 126<br>Indianapolis, IN 46240                                              | Date Offered<br>11-10-2010 - 11-10-2010 11:00 am - 01:00 pm |                                                                  |            |                     |  |

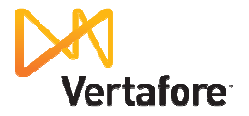

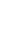

6

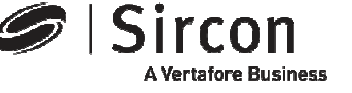

#### Presenting **Producer***EDGE***<sup>TM</sup>**

- The insurance industry's most powerful personal regulatory compliance service
- For a free subscription go to: <u>http://www.produceredge.com/indiana</u>

| P                                     | ProducerEDGE **<br>Powerd & Sircon<br>Atenders Bases                                       | Indiana Departm<br>Insui                                                                                                    | ent of<br>rance                         |  |  |
|---------------------------------------|--------------------------------------------------------------------------------------------|----------------------------------------------------------------------------------------------------|-----------------------------------------|--|--|
| Welcome to Indiana!                   |                                                                                            |                                                                                                    |                                         |  |  |
| Indiana Proc                          | lucerEDGE                                                                                  |                                                                                                    |                                         |  |  |
| Welcom                                | e Indiana Producers, Adju                                                                  | sters, and CSRs!                                                                                                    |                                         |  |  |
| Thank you<br>subscripti               | u for choosing ProducerEDGETM<br>on, you will gain access to the fo                        | , the insurance industry's most powerful personal compliance tool. By activating your complimenta<br>lowing self-service capabilities, recommended by indiana, and provided to you at no additional co | ary<br>Ist:                             |  |  |
| • Inst                                | ant access to licensing services                                                           | in all 50 states                                                                                                    |                                         |  |  |
| • At-                                 | a-glance license and renewal tra                                                           | cking                                                                                                    |                                         |  |  |
| • Inte                                | Integrated license applications, renewals and access to a full menu of additional services |                                                                                                    |                                         |  |  |
| • Co                                  | nvenient, custom license renewa                                                            | l reminders                                                                                                    |                                         |  |  |
| • Acc                                 | ess to your current CE transcrip                                                           | t and outstanding requirements                                                                                                    |                                         |  |  |
| • Inte                                | grated, secure, online payment                                                             | processing of state fees                                                                                                    |                                         |  |  |
| • AN                                  | D the ability to do it all from o                                                          | ne convenient, personalized online tool that remembers you each time you return                                                                                                    |                                         |  |  |
| Click "Cre<br>personal of             | ate an Account" below to activat<br>compliance. We look forward to                         | e your Producer <i>EDGE</i> subscription, and experience the benefits of a convenient and powerful app<br>erving your compliance management needs and to your continued <u>feedback</u> .              | proach to                               |  |  |
|                                       |                                                                                            | Activate Subscription                                                                                                    |                                         |  |  |
|                                       |                                                                                            | Already a ProducerEDGE user? Click here to login.                                                                                                    |                                         |  |  |
|                                       |                                                                                            |                                                                                                    |                                         |  |  |
|                                       |                                                                                            |                                                                                                    |                                         |  |  |
|                                       |                                                                                            |                                                                                                    |                                         |  |  |
|                                       |                                                                                            |                                                                                                    |                                         |  |  |
|                                       |                                                                                            |                                                                                                    |                                         |  |  |
|                                       |                                                                                            |                                                                                                    |                                         |  |  |
|                                       |                                                                                            |                                                                                                    |                                         |  |  |
|                                       |                                                                                            |                                                                                                    |                                         |  |  |
|                                       |                                                                                            |                                                                                                    |                                         |  |  |
|                                       |                                                                                            |                                                                                                    |                                         |  |  |
| About Sircon   Privacy Policy   Email | Support   State Contact Info   Help                                                        | Tour   Feedback                                                                                                    | ©2009 Sircon Corporation   800.420.5644 |  |  |
|                                       |                                                                                            |                                                                                                    |                                         |  |  |
|                                       |                                                                                            |                                                                                                    |                                         |  |  |

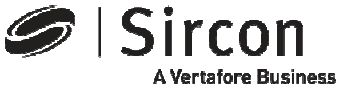

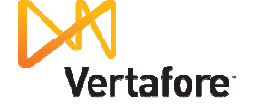

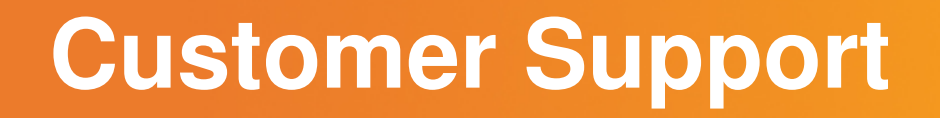

 For customer support in the use of Sircon software email Sircon Support at:

http://www.sircon.com/support/index.html

- Or call Sircon Support at:
  - 1-800-420-5644

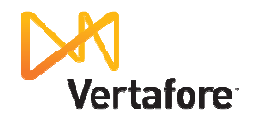

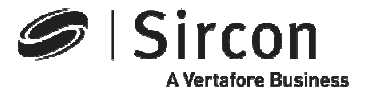

# Thank You

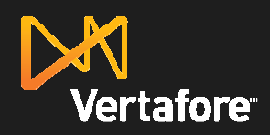

© 2010 Vertafore, Inc. Proprietary

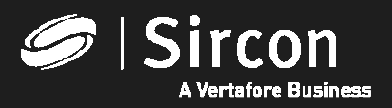